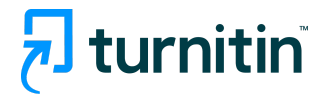

# PandA Feedback Studio利用方法 PandA Feedback Studio Guidance

教員用/ For Instructors

# 目次 Table of contents

- 1. 課題の作成 Create Assignments
- 2. 課題の設定 Assignment Management
- 3. 課題のオプション設定 Optional Settings
- 4. 類似性レポート Similarity Report
- 5. 類似性レポートの見方 Viewing SImilarity Report
- 6. リソースとサポート Resources and Support Information

#### 課題の作成 Creating Assigments

- サイトの「サイト情報」に移動します。
   Navigate to the Site Info for your site.
- 2. 「サイト情報」ページで、「ツールの管理」タブを選択します。 From the Site Info page, select the Manage Tools tab.

| ≔ | ホーム/Home        | ✿ サイト情報/SITE INFO                                                 |                         |  |  |  |  |  |  |
|---|-----------------|-------------------------------------------------------------------|-------------------------|--|--|--|--|--|--|
| ₽ | お知らせ/Announce   | サイト情報 サイト情報を編集 ツールを管理 ツール表示原 日時を管理 参加者を追加 参加者を管理 クラス名簿を編集 グループを管理 | 親サイトへのリンク 外部ツール アクセスを管理 |  |  |  |  |  |  |
| - | リソース/Resource   | サイトからインポート アーカイブファイルからインポート ユーザ監査ログ 概要を管理                         |                         |  |  |  |  |  |  |
| Ľ | 課題/Assignment   | ツールを管理                                                            |                         |  |  |  |  |  |  |
| V | テスト・クイズ         |                                                                   |                         |  |  |  |  |  |  |
| 2 | フォーラム/Forum     | 40                                                                | ナセナルール 単応               |  |  |  |  |  |  |
|   | 成績簿             |                                                                   | されにソール 削除               |  |  |  |  |  |  |
| ۰ | サイト情報/Site Info | 【標要(ホーム/Home)<br>サイトの説明やお知らせ、メッセージ、予定等の最新情報を含むサイトの概要をみるツールです。     | 要 (ホーム/Home) 🗙          |  |  |  |  |  |  |

- 3. 「一般」セクションで「レッスン」を探し、該当するチェックボックスを選択します。From the General section, find Lessons and select the relevant checkbox.
- 4. ページ下の「続ける」ボタンを押します Use the Continue button to confirm.
- 5. Turnitinを有効にしたいレッスンを選択します。 Select the lesson where you would like to enable Turnitin.
- 6. 「レッスン」ページで、「コンテンツを追加+」ボタンを選択します。 From the Lesson page, select the Add Content+ button.

| ≣ | ホーム/Home      | TURNITIN TEST                           |  |  |  |  |  |  |
|---|---------------|-----------------------------------------|--|--|--|--|--|--|
|   | お知らせ/Announce | コンテンツを追加 + 他のツール ♥ Add Layout 順序変更 設定 ♥ |  |  |  |  |  |  |
|   | リソース/Resource |                                         |  |  |  |  |  |  |
| ľ | 課題/Assignment | •                                       |  |  |  |  |  |  |

7.

「外部ツールの追加」オプションを選択します。 Select the Add External Tool option.

| TURNITIN TEST |                                                                                           |                                                                                          | ● 印刷モード                                                                                        |  |  |  |  |  |  |
|---------------|-------------------------------------------------------------------------------------------|------------------------------------------------------------------------------------------|------------------------------------------------------------------------------------------------|--|--|--|--|--|--|
| コンテンツを追加 ×    |                                                                                           |                                                                                          |                                                                                                |  |  |  |  |  |  |
| •             | Simple Content Items                                                                      | Linked or Embedded Items                                                                 | Advanced Content Items                                                                         |  |  |  |  |  |  |
|               | テキストを追加<br>コンテンツリンクを追加<br>サブページを追加<br>Add Learning App<br>他のページからアイテムを追加<br>ページの埋め込みコンテンツ | 課題にリンク<br>テストまたはクイズにリンク<br>フォーラムまたはトピックへのリ<br>ンク<br>リソースフォルダを追加<br>埋め込みカレンダ<br>埋め込みアナウンス | チェックリストに追加<br>問題を追加<br>コメントツールを追加<br>学生コンテンツを追加<br>ZIPファイルでコンテンツをアッ<br>プロード<br><u>外部ツールを追加</u> |  |  |  |  |  |  |

- 8. 外部ツールセレクタの中からTurnitinを選択します。 Select Turnitin tool to the lesson.
- 9. 「外部ツールの設定」ウィンドウから、課題にタイトルをつけます。ツールタイトルとボタンテキ ストも記入します。

From the Configure External Tool window, give the assignment a title. Change required field.

| <u>子生谷位】Pan</u> dA | A 課題 伝 出 に 関 9 る 注 息 喫 起 / I FOT Students   Attention on PandA assignment st |
|--------------------|------------------------------------------------------------------------------|
|                    | 外部ツールを構成                                                                     |
| ホーム ~              | ツールリンク<br>Turpitin                                                           |
|                    | Tarman                                                                       |
| トーム/Home           | https://api.turnitin.com/api/lti/1p0/assignment                              |
|                    | Tool description                                                             |
| ᢒ知らせ/Anno          |                                                                              |
| リソース/Resou         |                                                                              |
| 果題/Assignme        |                                                                              |
| テスト・クイズ            | *ツールタイトル (ツールの上)                                                             |
| フォーラム/For          | *ボタンテキスト (ツールメニュー中のテキスト)                                                     |
| 戈績簿                |                                                                              |
| ナイト情報/Site         |                                                                              |
| 統計情報               | □ デバッグ起動                                                                     |
| (U Zoom            | カスタムパラメータ (キー=値 を1行ずつ)                                                       |
| urnitin Test       |                                                                              |

10.完了したら、「保存」ボタンを選択します。 When you're done, select the Save button.

#### <u>課題の設定 Assignment Management</u>

Turnitin LTI課題を起動したら、Turnitin LTIツール内の設定タブをクリックし、課題の日付や課題の 最大評点を調整したり、課題をさらにカスタマイズできます。

Once the Turnitin LTI assignment is launched, click the Settings tab within the Turnitin LTI Tool to adjust the assignment dates and assignment's maximum grade, as well as customize the assignment further.

| 2 課題受信箱 分析                               | <b>≜ 0 </b> \$                                                |  |  |  |  |  |  |
|------------------------------------------|---------------------------------------------------------------|--|--|--|--|--|--|
| ❶ いくつかの設定は無効化されており、マネジメントシステムでのみ変更が可能です。 | ×                                                             |  |  |  |  |  |  |
| <b>∂ タイトル</b><br>Turnitinテスト課題           | <ul> <li>✔ 最高評価</li> <li>100</li> </ul>                       |  |  |  |  |  |  |
| <b>∂ 使用説明</b><br>研究への心構えを2000字以内で述べなさい。  | <ul> <li></li></ul>                                           |  |  |  |  |  |  |
| □ 有効化 PeerMark �                         | <ul> <li>         ·</li></ul>                                 |  |  |  |  |  |  |
|                                          | ? フィードバック公表日         1         1         2023-03-20 21:51 JST |  |  |  |  |  |  |

#### 課題のオプション設定 Optional Settings

課題のカスタマイズを開始するには、「オプション設定」をクリックします。 To begin customizing the LTI assignment, click Optional settings.

| <i>葉_オブション設定</i>                                                    |     |  |  |
|---------------------------------------------------------------------|-----|--|--|
| 提出物設定                                                               |     |  |  |
| Submit papers to                                                    |     |  |  |
| 標準レポートリポジトリ                                                         | ~ 0 |  |  |
| □ 全てのファイルタイプの提出物を許可しますか 🛿                                           |     |  |  |
| 🗌 遅れた提出を許可しますか 🕖                                                    |     |  |  |
| ETS <sup>®</sup> e-rater <sup>®</sup> technologyを使用して文法確認を有効化しますか ? |     |  |  |
| □ 採点を添付する 🛿                                                         |     |  |  |
|                                                                     |     |  |  |

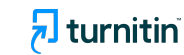

#### <u>類似性レポート Similarity Report</u>

Turnitinの課題に提出された提出物に対して、「類似性レポート」が生成されます。類似性レポート は、事前に選択した検索対象と提出物のテキストを比較した結果です。この検索対象にはインター ネットソースや購読コンテンツ、学生レポートなどがあります。類似性スコアは、Turnitinのデータベー スと一致する提出物の内容の割合であり、提出物に盗用されたものが含まれているかどうかを評価 するものではありません。

提出物がTurnitinのデータベースの一部と一致することは、まったく自然なことです。類似性スコア は、学生の提出物が剽窃の可能性があるかもしれない部分をハイライトします。指導者は、これを審 査プロセスのツールとして使用し、学業上の不正行為があったかどうかを独自に判断することができ ます。

A typical submission made to an assignment in Turnitin generates a Similarity Report. The Similarity Report is the result of comparison between the text of the submission against the search targets selected for the assignment. The similarity score is a percentage of a paper's content that matches to Turnitin's databases; it is not an assessment of whether the paper includes plagiarized material.

It is perfectly natural for an assignment to match against some of our database. The similarity score simply highlights any potential problem areas in a student's paper. Instructors can use this as a tool within their review process to make their own determination if any academic misconduct has occurred.

| □ 著者          | レポートタイトル            | レポートID     | アップロードされました               | 閲覧済み | 成績評価      | 類似                 | Flags | Options |
|---------------|---------------------|------------|---------------------------|------|-----------|--------------------|-------|---------|
| Daichi Tanaka | America EN.docx.pdf | 2037632477 | 3月 15th 2023, 4:07 PM JST | ø    | <b>SP</b> | <mark>0</mark> 47% |       | •••     |

#### <u>類似性レポートの見方 Viewing Similarity Matches</u>

「一致の概要」では、類似度パーセンテージと、提出物に見つかったすべてのマッチの内訳を、類似度の高い順番で表示します。類似度のパーセンテージは0から100まであり、0は一致が全くない、

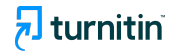

100%はすべてが一致していることを意味します。一致した部分には番号と色分けがされており、より 分かりやすくなっています。

The Match Overview section displays the similarity percentage and a breakdown of all the matches that have been found on a paper, ordered by highest similarity match to lowest. The similarity percentage ranges from 0 to 100 with 0 representing no matches, and 100 percent meaning everything matches. The matches are numbered and color-coded to make it easier for you to understand.

## 一致するソースの一覧と、一致するソースの割合が降順で表示されます。

A list of matches and the corresponding percentage of the submitted paper that matches to that source will be displayed in descending order.

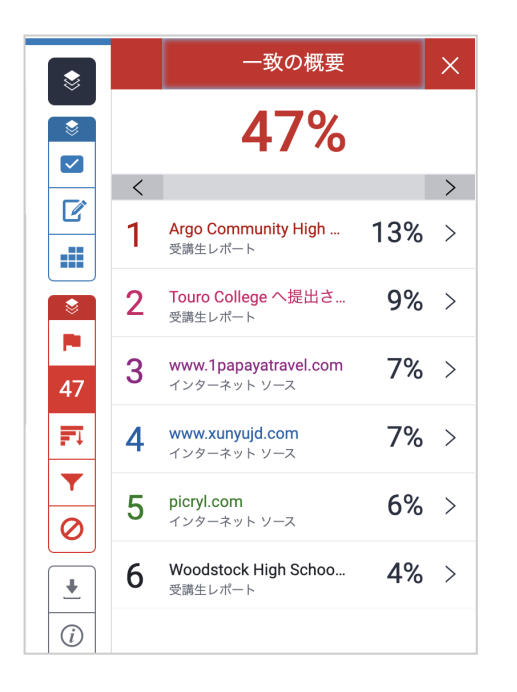

### ソースの内容を見るには、ソースをクリックしてください。

To view the sources in this submission, simply click on any source.

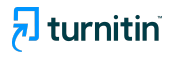

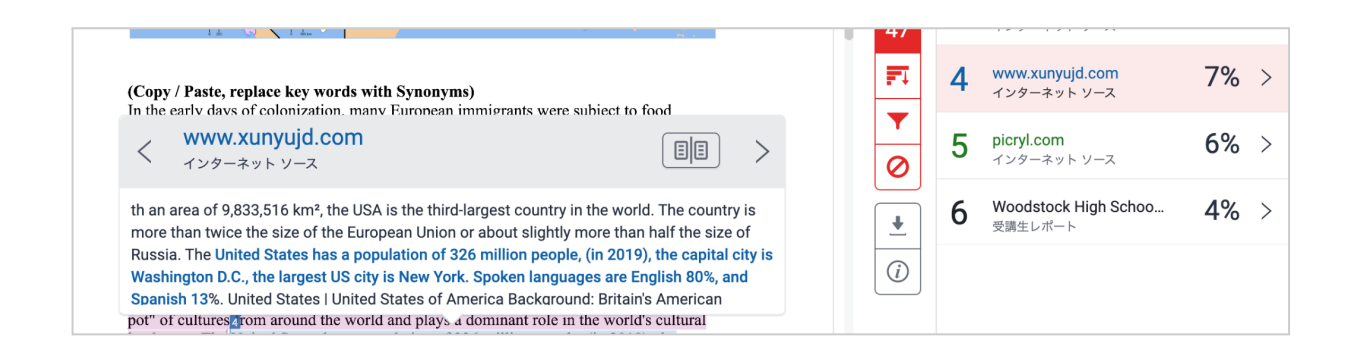

左側の文書上にポップアップが表示され、原文のどの部分でテキストと一致があったかがわかりま す。全文を読みたい場合は、ポップアップの「右上にある本のアイコンをクリックします。また、ハイライ トされたテキストの左側にある番号付きの一致フラグをクリックすることでも、このソースに直接にアク セスすることができます。

A source box will appear on the paper, revealing where in the source the text has been identified. If you would like to read the full source, click the book icon in the top right-hand corner of the box. You can also access this source box by clicking the numbered match flag to the left of the highlighted text.

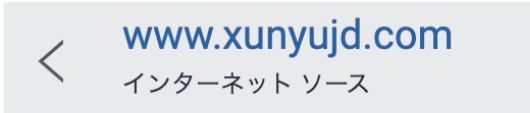

th an area of 9,833,516 km<sup>2</sup>, the USA is the third-largest country in the world. The country is more than twice the size of the European Union or about slightly more than half the size of Russia. The United States has a population of 326 million people, (in 2019), the capital city is Washington D.C., the largest US city is New York. Spoken languages are English 80%, and Spanish 13%. United States I United States of America Background: Britain's American

#### リソースとサポート Resources and Support Information

Turnitin Status Page <u>https://turnitin.statuspage.io/</u> Turnitin Help Page <u>https://help.turnitin.com/Home.htm</u> Turnitin Support Center <u>https://supportcenter.turnitin.com/s/</u> Technical Support Team Email Address <u>Tiisupport@turnitin.com</u>

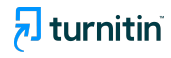